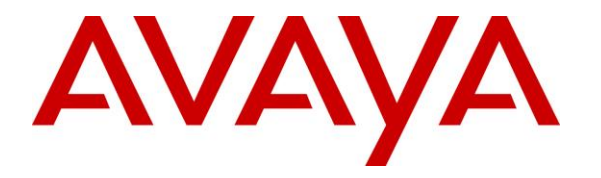

Avaya Solution & Interoperability Test Lab

# Application Notes for Calero VeraSMART eCAS Call Accounting 12.3 with Avaya Aura® Communication Manager 8.0 – Issue 1.0

### Abstract

These Application Notes describe the configuration steps required for Calero VeraSMART eCAS Call Accounting 12.3 to interoperate with Avaya Aura® Communication Manager 8.0. Calero VeraSMART eCAS Call Accounting is a call accounting and reporting application that uses the Call Detail Recording interface from Avaya Aura<sup>®</sup> Communication Manager to track phone calls and produce detailed reports.

Readers should pay attention to **Section 2**, in particular the scope of testing as outlined in **Section 2.1** as well as any observations noted in **Section 2.2**, to ensure that their own use cases are adequately covered by this scope and results.

Information in these Application Notes has been obtained through DevConnect compliance testing and additional technical discussions. Testing was conducted via the DevConnect Program at the Avaya Solution and Interoperability Test Lab.

## 1. Introduction

These Application Notes describe the configuration steps required for Calero VeraSMART eCAS Call Accounting (VeraSMART) 12.3 to interoperate with Avaya Aura® Communication Manager 8.0. VeraSMART is a call accounting and reporting application that uses the Call Detail Recording (CDR) interface from Communication Manager to track phone calls and produce detailed reports.

VeraSMART supports the Reliable Session Protocol (RSP) collection method along with several CDR formats including custom. In the compliance testing, the unformatted legacy CDR format was used.

### 2. General Test Approach and Test Results

The feature test cases were performed manually. Different types of calls were made, along with different actions initiated from the user telephones to verify proper parsing and reporting of CDR records by VeraSMART.

The serviceability test cases were performed manually such as disconnecting/reconnecting the Ethernet connection to the VeraSMART server.

DevConnect Compliance Testing is conducted jointly by Avaya and DevConnect members. The jointly-defined test plan focuses on exercising APIs and/or standards-based interfaces pertinent to the interoperability of the tested products and their functionalities. DevConnect Compliance Testing is not intended to substitute full product performance or feature testing performed by DevConnect members, nor is it to be construed as an endorsement by Avaya of the suitability or completeness of a DevConnect member's solution.

Avaya recommends our customers implement Avaya solutions using appropriate security and encryption capabilities enabled by our products. The testing referenced in these DevConnect Application Notes included the enablement of supported encryption capabilities in the Avaya products. Readers should consult the appropriate Avaya product documentation for further information regarding security and encryption capabilities supported by those Avaya products.

Support for these security and encryption capabilities in any non-Avaya solution component is the responsibility of each individual vendor. Readers should consult the appropriate vendor-supplied product documentation for more information regarding those products.

### 2.1. Interoperability Compliance Testing

The interoperability compliance test included feature and serviceability testing.

The feature testing focused on verifying the following on VeraSMART:

- Proper parsing of received CDR records.
- Proper reporting of CDR records for call scenarios involving inbound, outbound, internal, intra-switch, tandem, transfer, conference, park/unpark, hunt group, pickup, forward, abandon, account codes, authorization codes, and long duration.

The serviceability testing focused on verifying the ability of VeraSMART to recover from adverse conditions, such as disconnecting/reconnecting the Ethernet connection to VeraSMART.

### 2.2. Test Results

All test cases were executed, and the following were observations on VeraSMART:

- The "Disconnected by" report parameter did not always report the proper value for outgoing calls from SIP endpoints. As an example, when the outgoing call was to an internal destination, then "Disconnected by" reported "Destination" regardless of which internal party initiated the drop. This only affected the identification of which party initiated the call drop and not on the rest of the call reporting.
- Not all ineffective call attempts were reported by VeraSMART. As an example, when an unsuccessful outbound call was attempted with all trunks busy, a CDR record with condition code of "E" was received but not reported.

#### 2.3. Support

Technical support on VeraSMART can be obtained through the following:

- **Phone:** +1 (866) 769-5992
- Email: <u>tech.support@calero.com</u>
- Web: <u>http://www.calero.com/clm/call-accounting-and-reporting/</u>

# 3. Reference Configuration

The configuration used for the compliance testing is shown in **Figure 1**. An Avaya IP Office Server Edition was used in the configuration for inter-switch and tandem call scenarios.

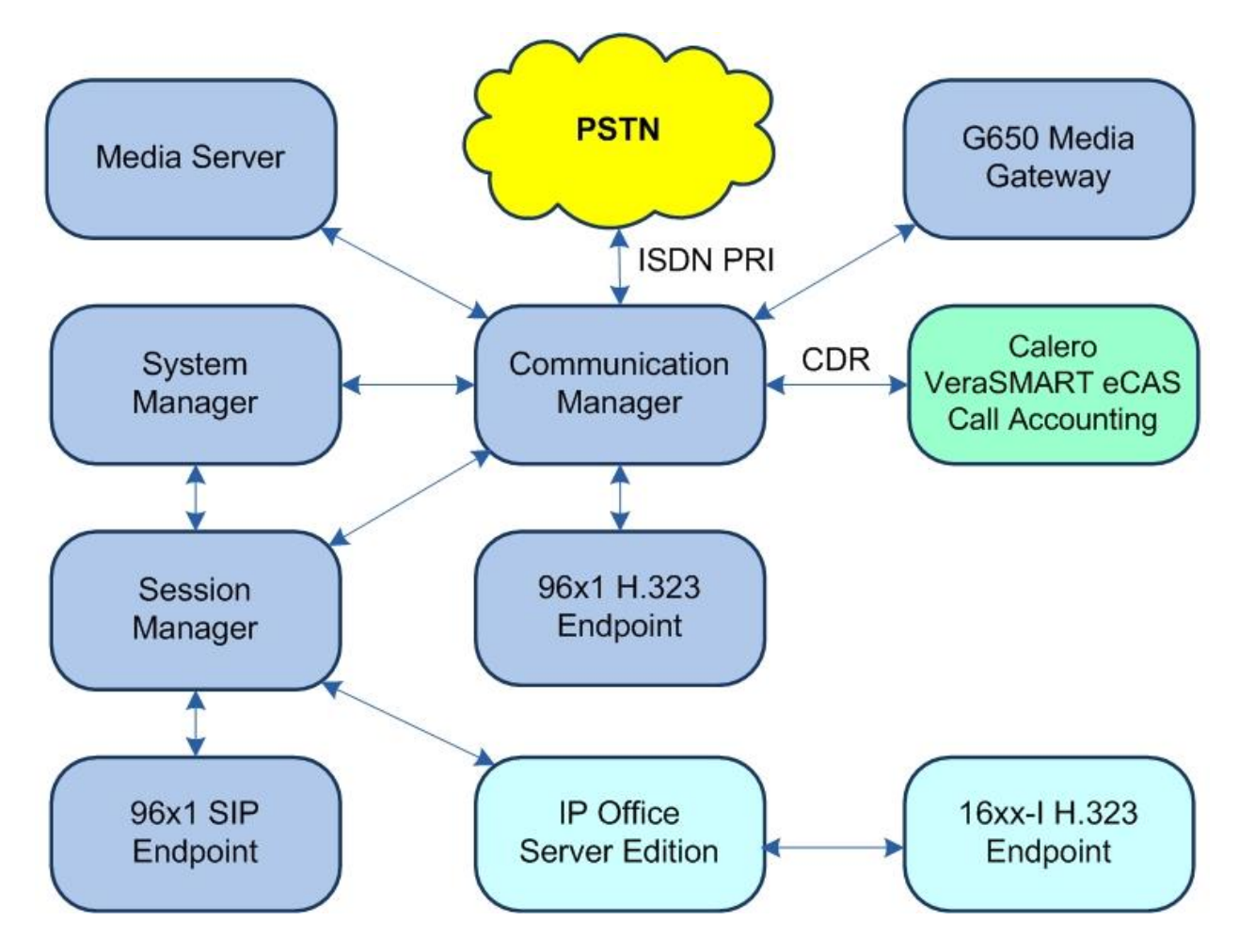

**Figure 1: Compliance Testing Configuration** 

# 4. Equipment and Software Validated

The following equipment and software were used for the sample configuration provided:

| Equipment/Software                                          | Release/Version                |
|-------------------------------------------------------------|--------------------------------|
| Avaya Aura® Communication Manager in<br>Virtual Environment | 8.0.1<br>(8.0.1.0.0.822.25031) |
| Avaya G650 Media Gateway                                    | NA                             |
| Avaya Aura® Media Server in<br>Virtual Environment          | 8.0.0.150                      |
| Avaya Aura® Session Manager in<br>Virtual Environment       | 8.0<br>(8.0.0.80035)           |
| Avaya Aura® System Manager in<br>Virtual Environment        | 8.0<br>(8.0.0.098174)          |
| Avaya 9611G & 9641G IP Deskphone (H.323)                    | 6.6604                         |
| Avaya 9641G IP Deskphone (SIP)                              | 7.1.3.0.11                     |
| Calero VeraSMART on<br>Windows Server 2016                  | 12.3 SP2<br>Standard           |

# 5. Configure Avaya Aura® Communication Manager

This section provides the procedures for configuring Communication Manager. The procedures include the following areas:

- Administer IP node names
- Administer IP services
- Administer system parameters CDR
- Administer trunk groups
- Administer intra-switch CDR

### 5.1. Administer IP Node Names

Log in to the System Access Terminal and use the "change node-names ip" command to add an entry for VeraSMART. In this case, "VeraSMART" and "10.64.101.206" are entered as **Name** and **IP Address**.

Make a note of the **Name** and **IP Address** associated with the processor or a CLAN that will be used for CDR connectivity with VeraSMART, in this case "procr" and "10.64.101.236".

| change node-names | ip             | Page | 1 of | 2 |
|-------------------|----------------|------|------|---|
|                   | IP NODE NAMES  |      |      |   |
| Name              | IP Address     |      |      |   |
| G430              | 192.168.200.43 |      |      |   |
| NJ-IP500V2        | 20.32.39.34    |      |      |   |
| VM202             | 10.64.101.202  |      |      |   |
| VeraSMART         | 10.64.101.206  |      |      |   |
| aes7              | 10.64.101.239  |      |      |   |
| annc              | 10.64.125.250  |      |      |   |
| clan              | 10.64.125.32   |      |      |   |
| default           | 0.0.0          |      |      |   |
| gateway           | 10.64.125.1    |      |      |   |
| medpro            | 10.64.125.33   |      |      |   |
| ms7               | 10.64.101.233  |      |      |   |
| procr             | 10.64.101.236  |      |      |   |
| procr6            | ::             |      |      |   |
| sm7-sig           | 10.64.101.238  |      |      |   |
|                   |                |      |      |   |

#### 5.2. Administer IP Services

Use the "change ip-services" command to add an entry for CDR connectivity to VeraSMART. Enter the following values for the specified fields and retain the default values for the remaining fields.

- Service Type: "CDR1"
- Local Code: Node name of the noted processor or CLAN from Section 5.1.
- Local Port: "0"
- **Remote Node:** Node name of the VeraSMART server from **Section 5.1**.
- **Remote Port:** An available port in the range of 5000-64500.

| change ip-s | services | Page  | 1 of      | 4         |        |  |  |  |
|-------------|----------|-------|-----------|-----------|--------|--|--|--|
|             |          |       | IP SERVIC | ES        |        |  |  |  |
| Service     | Enabled  | Local | Local     | Remote    | Remote |  |  |  |
| Туре        |          | Node  | Port      | Node      | Port   |  |  |  |
| AESVCS      | У        | procr | 8765      |           |        |  |  |  |
| CDR1        |          | procr | 0         | VeraSMART | 9000   |  |  |  |
|             |          |       |           |           |        |  |  |  |

Navigate to **Page 3**, locate the automatically created "CDR1" entry, and enter "y" for **Reliable Protocol**.

| change in-se | rvices   |             |                 |      | Page 3 of 4  |  |
|--------------|----------|-------------|-----------------|------|--------------|--|
| change ip be | 1111000  |             |                 |      |              |  |
|              |          | SESSION     | LAYER TIMERS    |      |              |  |
| Service      | Reliable | Packet Resp | Session Connect | SPDU | Connectivity |  |
| Туре         | Protocol | Timer       | Message Cntr    | Cntr | Timer        |  |
| CDR1         | У        | 30          | 3               | 3    | 60           |  |
| CDR1         | У        | 30          | 3               | 3    | 60           |  |

#### 5.3. Administer System Parameters CDR

Enter the "change system-parameters cdr" command to modify CDR related system parameters. Enter the following values for the specified fields and retain the default values for the remaining fields.

• Primary Output Format: "unformatted" • Primary Output Endpoint: CDR service type from Section 5.2. • Intra-switch CDR: "y" • Disconnect Information in Place of FRL: "y" • Inc Trk Call Splitting: "v" change system-parameters cdr Page 1 of 1 CDR SYSTEM PARAMETERS Node Number (Local PBX ID): CDR Date Format: month/day Primary Output Format: unformatted Primary Output Endpoint: CDR1 Secondary Output Format: Use ISDN Layouts? n Enable CDR Storage on Disk? n Use Enhanced Formats? n Condition Code 'T' For Redirected Calls? n Use Legacy CDR Formats? y Remove # From Called Number? n Modified Circuit ID Display? n Intra-switch CDR? y Record Outgoing Calls Only? nOutg Trk Call Splitting? ySuppress CDR for Ineffective Call Attempts? yOutg Attd Call Record? yDisconnect Information in Place of FRL? yInterworking Feat-flag? n Force Entry of Acct Code for Calls Marked on Toll Analysis Form? n Calls to Hunt Group - Record: member-ext Record Called Vector Directory Number Instead of Group or Member? n Record Agent ID on Incoming? n Record Agent ID on Outgoing? y Inc Trk Call Splitting? yInc Attd Call Record? nRecord Non-Call-Assoc TSC? nCall Record Handling Option: warning Record Call-Assoc TSC? n Digits to Record for Outgoing Calls: dialed CDR Account Code Length: 15 Privacy - Digits to Hide: 0 Remove '+' from SIP Numbers? y

### 5.4. Administer Trunk Groups

For every trunk group for which CDR records are desired, enter the "change trunk-group n" command where "n" is the trunk group number. Make certain that **CDR Reports** is enabled, as shown below. Note that "y" is the default value for **CDR Reports**.

In the compliance testing, all trunk groups were enabled for CDR records.

change trunk-group 13 TRUNK GROUP Group Number: 13 Group Name: PSTN Direction: two-way Dial Access? n Queue Length: 0 Service Type: public-ntwrk Far End Test Line No: TestCall BCC: 4 Page 1 of 21 CDR Reports: y CDR Reports: y TRUNK GROUP COR: 1 TN: 1 TAC: 113 CDR Reports: y TRUNK GROUP COR: 1 TN: 1 TAC: 113 Carrier Medium: PRI/BRI Dial Access? n Service Type: public-ntwrk Far End Test Line No: Page 1 of 21 Page 1 of 21 CDR Reports: y TRUNK GROUP

### 5.5. Administer Intra-Switch CDR

The CDR feature generally records calls originating or terminating outside of Communication Manager. To record calls between local users on Communication Manager, use the "change intra-switch-cdr" command and add an entry for each local user extension desired to be recorded. In the compliance testing, calls to and from four existing local user extensions shown below were recorded.

```
change intra-switch-cdr Page 1 of 3
INTRA-SWITCH CDR
Assigned Members: 0 of 5000 administered
Extension Extension Extension
65000
65001
66003
66006
```

# 6. Configure Calero VeraSMART eCAS Call Accounting

This section provides the procedures for configuring VeraSMART. The procedures include the following areas:

- Launch Web interface
- Administer CDR source
- Enable rating status

The configuration of VeraSMART is typically performed by Calero implementation analysts. The procedural steps are presented in these Application Notes for information purposes.

Prior to configuration, make and complete a couple of calls on Communication Manager.

#### 6.1. Launch Web Interface

Access the VeraSMART web interface by using the URL "http://ip-address" in an Internet browser window, where "ip-address" is the IP address of VeraSMART. The screen below is displayed. Log in using the appropriate credentials.

| Username          |   |
|-------------------|---|
| Password          |   |
| Login             | l |
| Login via Windows | l |
| Forgot Password?  |   |

#### 6.2. Administer CDR Source

In the subsequent screen, select Call Accounting  $\rightarrow$  Call Collection  $\rightarrow$  CDR Source from the left pane to display the screen below. Click Add to add a new CDR source.

|                                    |                       |                     |               |                 |                                |        |                  | ۵                            |                              |                                        |                      |                  |
|------------------------------------|-----------------------|---------------------|---------------|-----------------|--------------------------------|--------|------------------|------------------------------|------------------------------|----------------------------------------|----------------------|------------------|
| VeraSMART > Call Accounting >      | CDR Source            |                     |               |                 |                                |        |                  |                              |                              |                                        |                      |                  |
| 🚱 Dashboards                       | Add Sho               | ow Colle            | ction D       | )etails         |                                |        |                  |                              |                              |                                        |                      |                  |
| S Call Accounting                  | ∨ Search              | _                   | _             | 20              | 1                              |        |                  |                              |                              |                                        |                      |                  |
| Extensions                         |                       |                     |               |                 |                                |        |                  |                              |                              |                                        |                      |                  |
| Call Detail                        | CDR Source            | name sta            | arting w      | ith:            |                                |        |                  |                              |                              |                                        |                      |                  |
| Call Collection                    |                       |                     |               |                 |                                |        |                  |                              |                              |                                        |                      |                  |
| Call Rating<br>Tools               | Search                |                     |               |                 |                                |        |                  |                              |                              |                                        |                      |                  |
| Reports                            | No items se           | elected fo          | r displa      | y               |                                |        |                  |                              |                              | ltem <mark>s</mark> per                | page: 50             | -                |
| 员 Organization<br>孤 Administration | CDR<br>Source<br>name | CDR<br>Source<br>ID | Short<br>name | Setup<br>status | Area<br>code/local<br>exchange | Format | Format<br>number | Format<br>revision<br>number | Call<br>collection<br>method | Date/Time<br>of last File<br>Processed | Collection<br>status | Rating<br>status |
|                                    |                       |                     |               |                 |                                |        |                  |                              |                              |                                        |                      |                  |

The CDR Source Wizard is launched and the **Welcome** screen is displayed next. Select the pertinent **Time zone** as shown below.

| VeraSMART > Call Accounting                   | > CDR Source Wizard                                                                                                    |                             |                 |  |  |  |
|-----------------------------------------------|----------------------------------------------------------------------------------------------------|-----------------------------|-----------------|--|--|--|
| 😰 Dashboards                                  | Back Next Finish Cancel                                                                                                    |                             |                 |  |  |  |
| Call Accounting                               | Welcome                                                                                                    |                             |                 |  |  |  |
| Call Detail<br>Call Collection<br>Call Rating | To use this Call Accounting System, you will need to create a CDR Source for each call record source. If you are collecting calls<br>from two phone systems, then you will need to create two CDR Source records. Each CDR Source will be given a name, and it<br>will be configured so that you can collect, rate, and report on call records. |                             |                 |  |  |  |
| Tools<br>Reports                              | This wizard will help you configure a new or partially setup CDR Source. If you are resuming a setup, the wizard will remember all items previously defined.                                                                                                    |                             |                 |  |  |  |
| & Organization                                | You will need to provide specific instructions in a series of steps. This will include information related to the<br>rate services. Then, depending on the call collection method to be used, you may need to identify the Serve<br>COM port used, the CDR Source baud rate, remote modem phone number, collection file name, etc.              | local exchar<br>r PC moderr | nge and<br>1 or |  |  |  |
| ? Help                                        | Not all of these items need to be addressed at once, since the wizard can resume the setup where you left<br>CDR Source technician or vendor, if needed.                                                                                                    | off. Consult y              | /our            |  |  |  |
|                                               | Please click Next to continue.                                                                                                    |                             |                 |  |  |  |
| Q Menu Search                                 |                                                                                                    |                             |                 |  |  |  |
| ш <b>&gt;</b>                                 | Back Next Finish Cancel                                                                                                    |                             |                 |  |  |  |

Solution & Interoperability Test Lab Application Notes ©2019 Avaya Inc. All Rights Reserved. 11 of 19 VeraSMART-CM8 The **Identify the source of call records** screen is displayed. Enter the following values for the specified fields and retain the default values for the remaining fields.

- CDR Source name: A descriptive name.
- Area code: The pertinent area code.
- Local exchange: The pertinent local exchange.

| CALERO VeraSM                                                                     | IART                                                                                                    |                                                                            | ٩                        |          |
|-----------------------------------------------------------------------------------|----------------------------------------------------------------------------------------------------|----------------------------------------------------------------------------|--------------------------|----------|
| VeraSMART > Call Accounting                                                       | > CDR Source Wizard                                                                                                    |                                                                            |                          |          |
| Dashboards     Call Accounting     Extensions     Call Detail     Call Collection | Back Next Finish Cancel<br>Identify the source of call records.<br>Create a CDR Source name. Use up to 25 alphanumeric charac<br>you to reference this CDR Source - for example: East Coast, Ne | ters for a unique name (this can be an<br>w York Office, Main CDR Source). | ything that makes see    | nse to   |
| Call Rating<br>Tools<br>Reports                                                   | example: measured, message, flat, etc.).<br>CDR Source name*:<br>Area code*:                                                                                                    | Avaya CM 8                                                                 | ervice used locally - ic | 1        |
| 员 Organization<br>굋 Administration                                                | Local exchange*:<br>Local rate method:<br>Save call data for sending to another call accounting system                                                                                          | 536<br>Measured V                                                          |                          |          |
| () Help                                                                           | Do you want to discard the following types of calls for this CDR<br>Source function.<br>Internal:  Store Discard Incoming:  Store                                                               | . Source? These choices can be change<br>Discard                           | ed later through the 'e  | dit' CDR |
| Q Menu Search                                                                     | Back Next Finish Cancel                                                                                                    |                                                                            |                          |          |

The **Select the CDR Source manufacturer** screen is displayed next. For **Manufacturer**, select "Avaya".

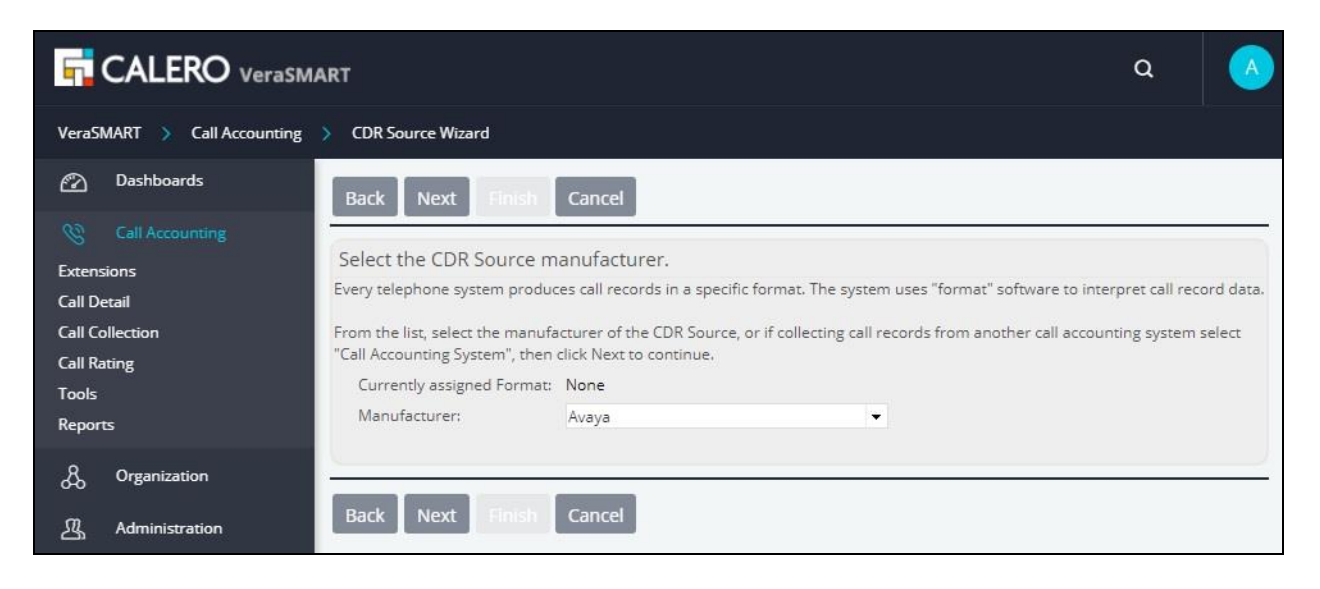

TLT; Reviewed: SPOC 9/9/2019

Solution & Interoperability Test Lab Application Notes ©2019 Avaya Inc. All Rights Reserved. 12 of 19 VeraSMART-CM8 In the subsequent screen, scroll the right pane as necessary to locate and select the entry with **Format name** of "CM Aura/DEFINITY systems" and **Format number** of "175", as shown below.

| VeraSMART > Call Accounting    | > ( | DR | Source Wizard                                 |                                                                                            |                                   |                  |                              |
|--------------------------------|-----|----|-----------------------------------------------|--------------------------------------------------------------------------------------------|-----------------------------------|------------------|------------------------------|
|                                |     |    | Format name                                   | Format description                                                                         | CDR Source<br>software<br>release | Format<br>number | Format<br>revision<br>number |
| Extensions                     | 0   | 0  | CM Aura/DEFINITY<br>systems                   | For customized CDR format; supports standard RSP and legacy CDR output to serial port      | G3FD112                           | 158              | 1.255.1                      |
| Call Detail<br>Call Collection |     | 0  | CM Aura/DEFINITY<br>systems                   | For standard RSP and legacy CDR output to local file                                       | 1.1                               | 175              | 7.186.34                     |
| Call Rating                    | 0   | 0  | CM Aura/DEFINITY<br>systems                   | For Survivable CDR for media gateway (via SFTP) only                                       | 1.0                               | 176              | 6.186.34                     |
| Reports                        | 0   | 0  | Avaya Aura Session<br>Manager 6.1, 6.2<br>FP1 | SIP data collection from Avaya Aura Session Manager 6.1,<br>6.2 FP1 and legacy SM systems. | 1.0                               | 200              | 2.190.14                     |
| റ്റ്റ് Organization            | 0   | 0  | IP Office 3.2 to 4.2                          | CDR output (unformatted), direct over IP - no Delta Server                                 | IP Office 3.1                     | 335              | 8.186.34                     |

The **Select the call collection method** screen is displayed next. Select the entry with **Call collection method name** of "Realtime RSP".

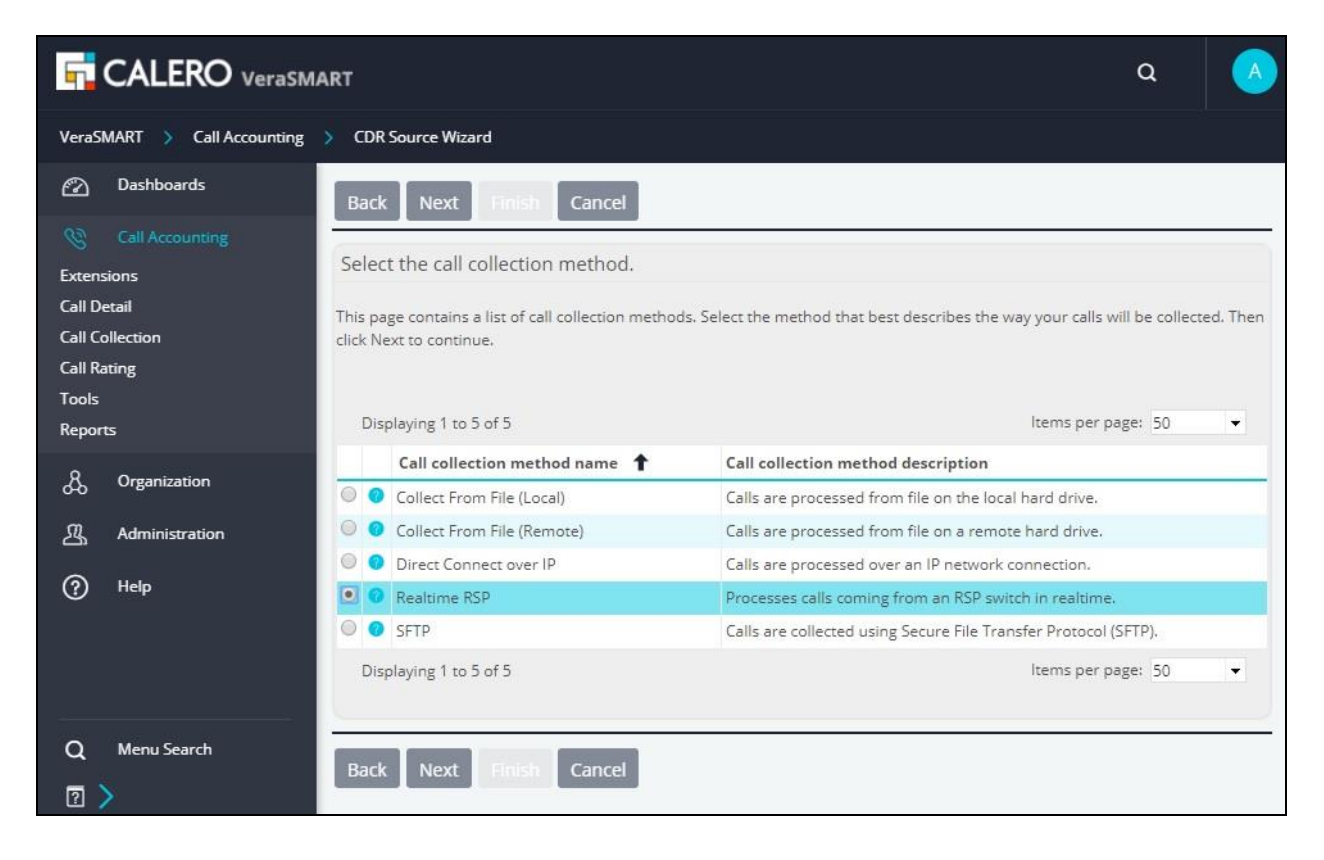

The screen below is displayed. For **Switch IP address**, enter the IP address of the noted processor or CLAN from **Section 5.1**.

| GALERO VeraSM               | ART                                  | ۹ |  |
|-----------------------------|--------------------------------------|---|--|
| VeraSMART 🔉 Call Accounting | > CDR Source Wizard                  |   |  |
| 🕐 Dashboards                | Back Next Finish Cancel              |   |  |
| 🛞 Call Accounting           |                                      |   |  |
| Extensions                  | Call collection method: Realtime RSP |   |  |
| Call Detail                 | Switch IP address*: 10.64.101.236    |   |  |
| Call Collection             | Realtime RSP Help                    |   |  |
| Call Rating                 |                                      |   |  |
| Tools                       |                                      |   |  |
| Reports                     | Back Next Finish Cancel              |   |  |

The **Please wait while call records are retrieved** screen is displayed next, with VermaSMART establishing connectivity with Communication Manager and retrieving CDR records.

| CALERO VeraSM                                                                                      | ART                                                                                                    | ۹                               |     |
|----------------------------------------------------------------------------------------------------|----------------------------------------------------------------------------------------------------|---------------------------------|-----|
| VeraSMART >> Call Accounting                                                                       | > CDR Source Wizard                                                                                                    |                                 |     |
| 🖄 Dashboards                                                                                       | Back Next Finish Cancel                                                                                                    |                                 |     |
| Call Accounting<br>Extensions<br>Call Detail<br>Call Collection<br>Call Rating<br>Tools<br>Reports | Please wait while call records are retrieved<br>If polling a remote unit, this process may take a few minutes. If the CDR Source is not yet connected, click Car<br>ready, return here to validate CDR Source configuration).<br>If no call records are displayed, there may be issues with settings or connectivity. Click the following link for a<br>possible reasons why no calls are displayed. | ncel to exit (w<br>help page of | hen |
| & Organization<br>쇼 Administration                                                                 | No Calls Help<br>Back Next Finish Cancel                                                                                                    |                                 |     |

Upon successful connection with Communication Manager, **the Raw Call Record Viewer** screen is displayed along with a list of collected CDR records for the day, as shown below.

Continue to complete the CDR Source Wizard.

| GALERO VeraSN                                                 | IART                                                                                                    | ۹            |                |
|---------------------------------------------------------------|----------------------------------------------------------------------------------------------------|--------------|----------------|
| VeraSMART > Call Accounting                                   | > CDR Source Wizard                                                                                                    |              |                |
| Dashboards     Call Accounting     Extensions     Call Detail | Back         Next         Finish         Cancel           Raw Call Record Viewer                                                                                                    | and datarm   | ne if they     |
| Call Collection<br>Call Rating<br>Tools<br>Reports            | In a page contains a risk of row (binormated) can records coming nom the consolider check the mice of data under the neder row look valid, without 'garbage' characters. If valid, click Next to continue. Otherwise, click Back to return to the call collection method page, change the settings, and return to the Raw Call Record Viewer Help | test viewers | again.         |
| 용 Organization<br>甁 Administration                            | Raw call data                                                                                                    | 9            | 1<br>0<br>7890 |
| (у — нер                                                      | 081900020<br>08:20 06/25<br>Back Next Finish Cancel                                                                                                    |              |                |

### 6.3. Enable Rating Status

Upon completing the CDR Source Wizard, the screen below is displayed showing the newly created CDR source. Click on the **Rating status** associated with the new entry.

|                                                                                             |                                |                                                                                                    |                         |                     |               |                 |                                |                                |                  |                              |                              |                                        | ۹            |                  |                  |
|---------------------------------------------------------------------------------------------|--------------------------------|----------------------------------------------------------------------------------------------------|-------------------------|---------------------|---------------|-----------------|--------------------------------|--------------------------------|------------------|------------------------------|------------------------------|----------------------------------------|--------------|------------------|------------------|
| VeraSM                                                                                      | MART > Call Accounting >       | (                                                                                                    | CDR Source              |                     |               |                 |                                |                                |                  |                              |                              |                                        |              |                  |                  |
| Dashboards Call Accounting Extensions Call Detail Call Collection Call Rating Tools Reports |                                | Add       Show Collection Details         ✓ Search       CDR Source name starting with:         Search       Search |                         |                     |               |                 |                                |                                |                  |                              |                              |                                        |              |                  |                  |
| ይ<br>ሚ                                                                                      | Organization<br>Administration |                                                                                                    | CDR<br>Source 1<br>name | CDR<br>Source<br>ID | Short<br>name | Setup<br>status | Area<br>code/local<br>exchange | Format                         | Format<br>number | Format<br>revision<br>number | Call<br>collection<br>method | Date/Time<br>of last File<br>Processed | Collection   | Rating<br>status |                  |
| ?                                                                                           | Help                           | ¥                                                                                                    | <u>Avaya CM 8</u>       | 101                 | Ava00101      | Complete        | 303/856                        | CM<br>Aura/DEFINITY<br>systems | 175              | 7.186.34                     | Realtime<br>RSP              | 5/25/2019<br>7:12:29 AM<br>PDT         | Enabled      | <u>Disabled</u>  | add<br>Incillary |
|                                                                                             |                                | A                                                                                                    | Displaying 1 to         | Collect             | ion Detail    | s               |                                |                                |                  |                              |                              |                                        | ltems per pa | ge: 50           | •                |

The Attributes screen is displayed next. For Rating status, select Enable as shown below.

|                               | ٩                                                    |  |  |
|-------------------------------|------------------------------------------------------|--|--|
| VeraSMART > Call Accounting > | Call Processing Status 📎 Edit Call Processing Status |  |  |
| 🝘 Dashboards                  | Save Cancel                                          |  |  |
| Call Accounting               | Attributes                                           |  |  |
| Extensions                    |                                                      |  |  |
| Call Detail                   | CDR Source name: Avaya CM 8                          |  |  |
| Call Collection               | Call collection status: 🖲 Enable 🔘 Disable           |  |  |
| Call Rating                   | Paties status                                        |  |  |
| Tools                         | Rating status:                                       |  |  |
| Reports                       |                                                      |  |  |
| து Organization               | Save                                                 |  |  |

### 7. Verification Steps

This section provides the tests that can be performed to verify proper configuration of Communication Manager and VeraSMART.

#### 7.1. Verify Avaya Aura® Communication Manager

On Communication Manager, verify the status of the CDR link by using the "status cdr-link" command. Verify that the **Link State** of the **Primary** CDR link is "up", as shown below.

```
status cdr-link
                              CDR LINK STATUS
                  Primary
                                             Secondary
                                             CDR not administered
      Link State: up
     Date & Time: 2019/06/25 10:10:13
                                             0
                                                /0 /0 0 :0 :0
 Forward Seq. No: 11
                                             0
Backward Seq. No: 0
                                             0
CDR Buffer % Full: 0.00
                                                0.00
     Reason Code: OK
```

### 7.2. Verify Calero VeraSMART eCAS Call Accounting

Make and complete a few calls, including internal, inbound from PSTN, outbound to PSTN, and tandem calls.

From the VeraSMART web interface, select Call Accounting  $\rightarrow$  Call Detail  $\rightarrow$  View Call Records (not shown), and verify proper reported entries as shown below.

| Person                       | inel:               |          |                   | Exten                | sion Used:          |                   |              |         | D              | ialed/CLI number:       |            |                    |                   |              |        |
|------------------------------|---------------------|----------|-------------------|----------------------|---------------------|-------------------|--------------|---------|----------------|-------------------------|------------|--------------------|-------------------|--------------|--------|
| Inventory ID:<br>Start date: |                     |          |                   | Q Call d             | irection: All       | All               |              |         | •              |                         |            |                    |                   |              |        |
|                              |                     | oday     |                   |                      |                     | ▼ From 6/26/2019  |              |         | AM             | ▼ To 6/26/2019 1        | 1:59:59 PM | •                  |                   |              |        |
| Searc                        | h                   |          |                   |                      |                     |                   |              |         |                |                         |            |                    |                   |              |        |
| Displa                       | ying 1 to (         | of 6     |                   |                      |                     |                   |              |         |                |                         |            | ltems              | per page: 50      | D            | •      |
| Star                         | t date 1            | Duration | Extension<br>Used | Dialed/CLI<br>number | Call<br>destination | Call<br>direction | Call<br>type | Trunk   | Accoun<br>Code | t Authorization<br>Code | Conference | Disconnected<br>by | Auth<br>Code Call | Base<br>Cost | Cost   |
| 6/<br>7:4                    | 26/2019<br>42:36 AM | 00:01:24 | 3035365001        | 908-953-2103         | BERNARDSVL,<br>NJ   | INCOMING          | Incoming     | 113000  |                |                         |            | Originating        | No                | \$0.00       | \$0.00 |
| 6/<br>7:4                    | 26/2019<br>13:42 AM | 00:01:18 | 66006             | 732-888-3754         | KEYPORT, NJ         | OUTGOING          | National     | 113000  | 88888          |                         |            | Originating        | No                | \$0.07       | \$0.07 |
| 6/<br>7:4                    | 26/2019<br>13:42 AM | 00:01:18 | 113               | 303-536-6006         | HUDSON, CO          | INCOMING          | Incoming     | 1066000 | 88888          |                         |            | Destination        | No                | \$0.00       | \$0.00 |
| 6/                           | 26/2019<br>45:00 AM | 00:01:00 |                   | 303-532-1031         | LONGMONT,<br>CO     | TANDEM            | Local        | 1066000 |                |                         |            |                    | No                | \$0.03       | \$0.03 |
| 1:4                          | 26/2019<br>45:42 AM | 00:01:18 | 65001             | 66006                |                     | INTERNAL          | Internal     |         |                |                         |            | Destination        | No                | \$0.00       | \$0.00 |
| 6/<br>7:4                    |                     |          |                   |                      | BERNARDSVL.         |                   | National     | 113000  |                |                         |            |                    | No                | ¢0.05        | ¢0.05  |

Solution & Interoperability Test Lab Application Notes ©2019 Avaya Inc. All Rights Reserved.

# 8. Conclusion

These Application Notes describe the configuration steps required for Calero VeraSMART eCAS Call Accounting 12.3 to successfully interoperate with Avaya Aura® Communication Manager 8.0. All feature and serviceability test cases were completed with observations noted in **Section 2.2**.

# 9. Additional References

This section references the product documentation relevant to these Application Notes.

- **1.** *Administering Avaya Aura*® *Communication Manager*, Release 8.0, Issue 2.1, November 2018, available at <u>http://support.avaya.com</u>.
- **2.** Avaya CM Aura RSP Interface Setup, available upon request to Calero implementation team.

#### ©2019 Avaya Inc. All Rights Reserved.

Avaya and the Avaya Logo are trademarks of Avaya Inc. All trademarks identified by  $\mathbb{R}$  and  $^{TM}$  are registered trademarks or trademarks, respectively, of Avaya Inc. All other trademarks are the property of their respective owners. The information provided in these Application Notes is subject to change without notice. The configurations, technical data, and recommendations provided in these Application Notes are believed to be accurate and dependable, but are presented without express or implied warranty. Users are responsible for their application of any products specified in these Application Notes.

Please e-mail any questions or comments pertaining to these Application Notes along with the full title name and filename, located in the lower right corner, directly to the Avaya DevConnect Program at <u>devconnect@avaya.com</u>.